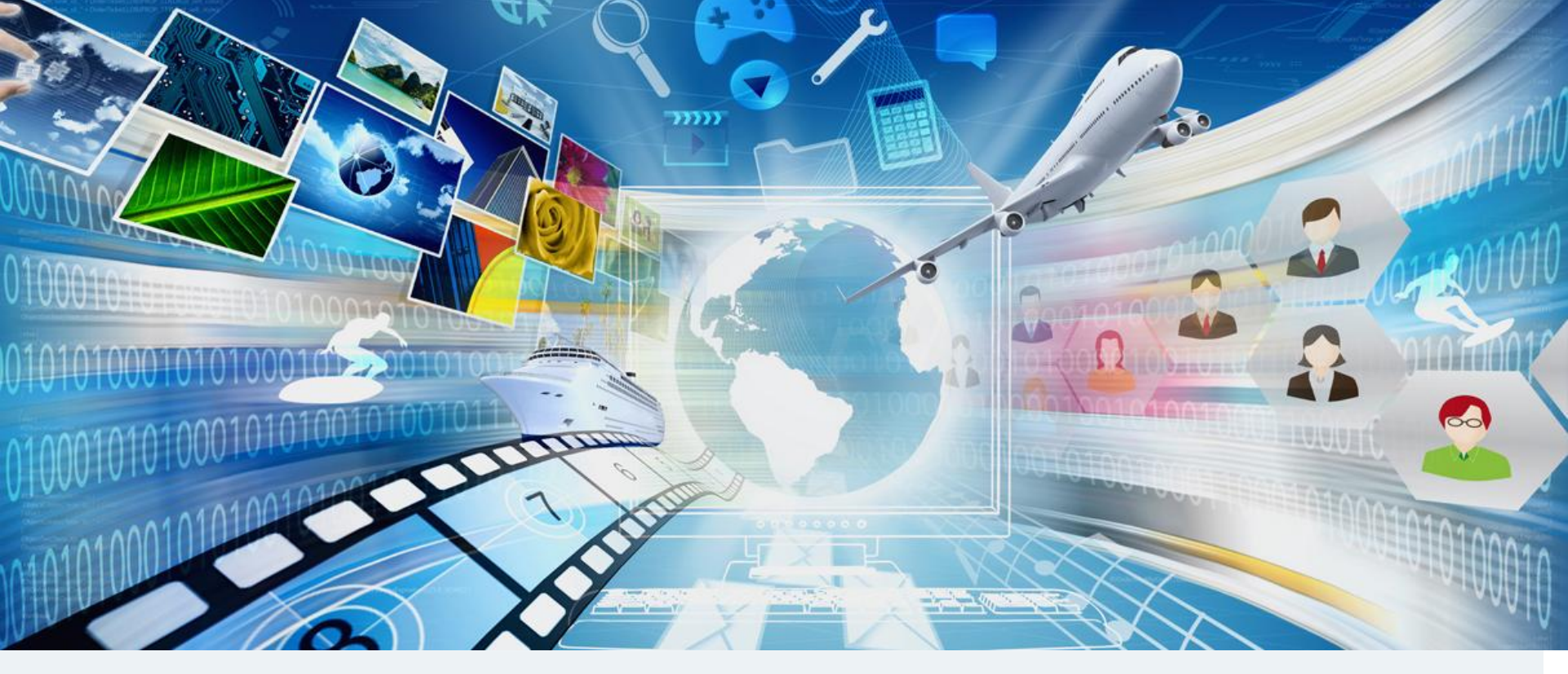

# **Mirapolis Virtual Room**

# Инструкция по работе в виртуальной комнате

Версия 2.0.0

# Первый взгляд

### Основные элементы интерфейса виртуальной комнаты

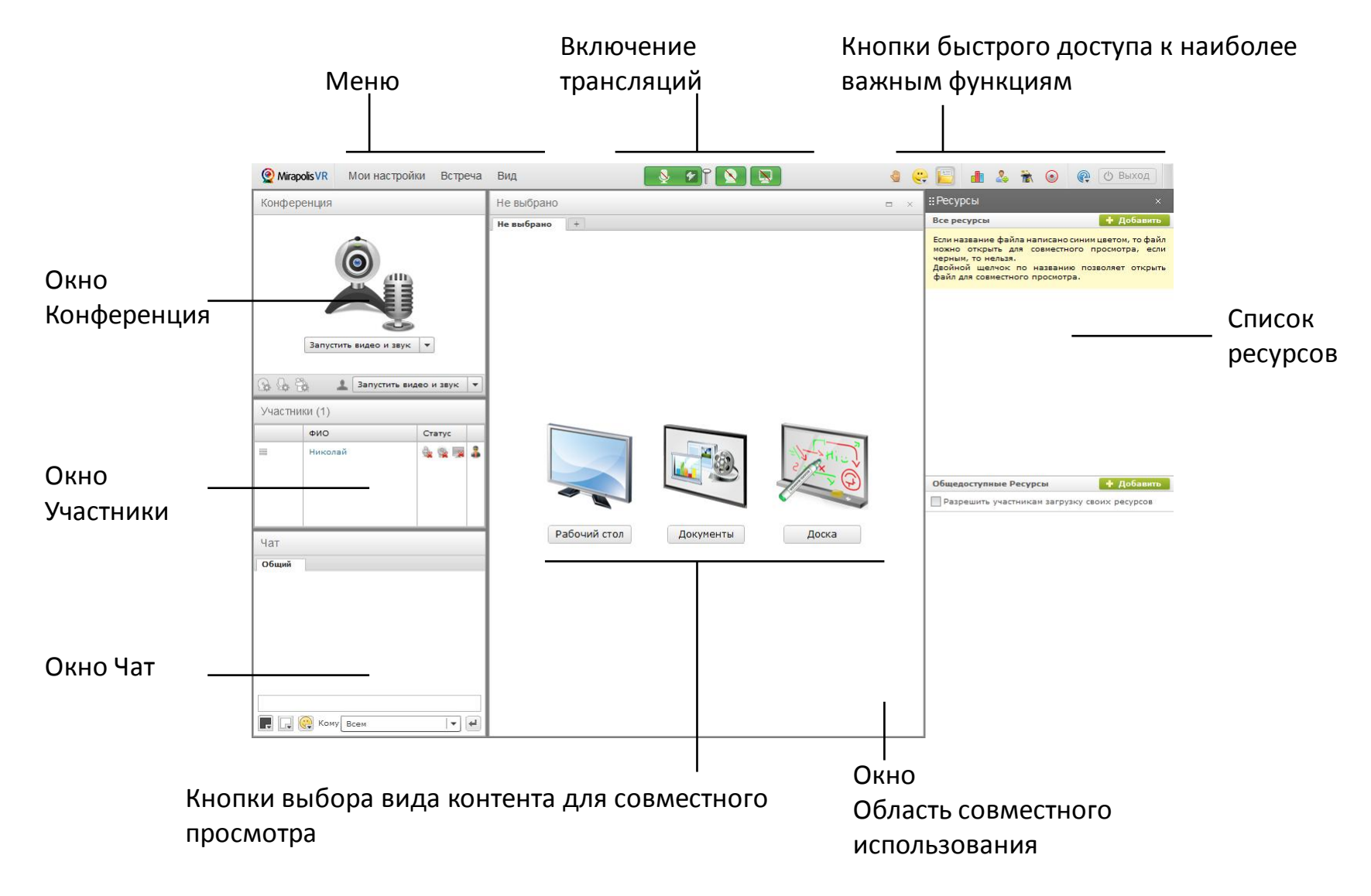

### Важные элементы управления. Панель управления

Все важные элементы управления всегда доступны в верхней части интерфейса комнаты

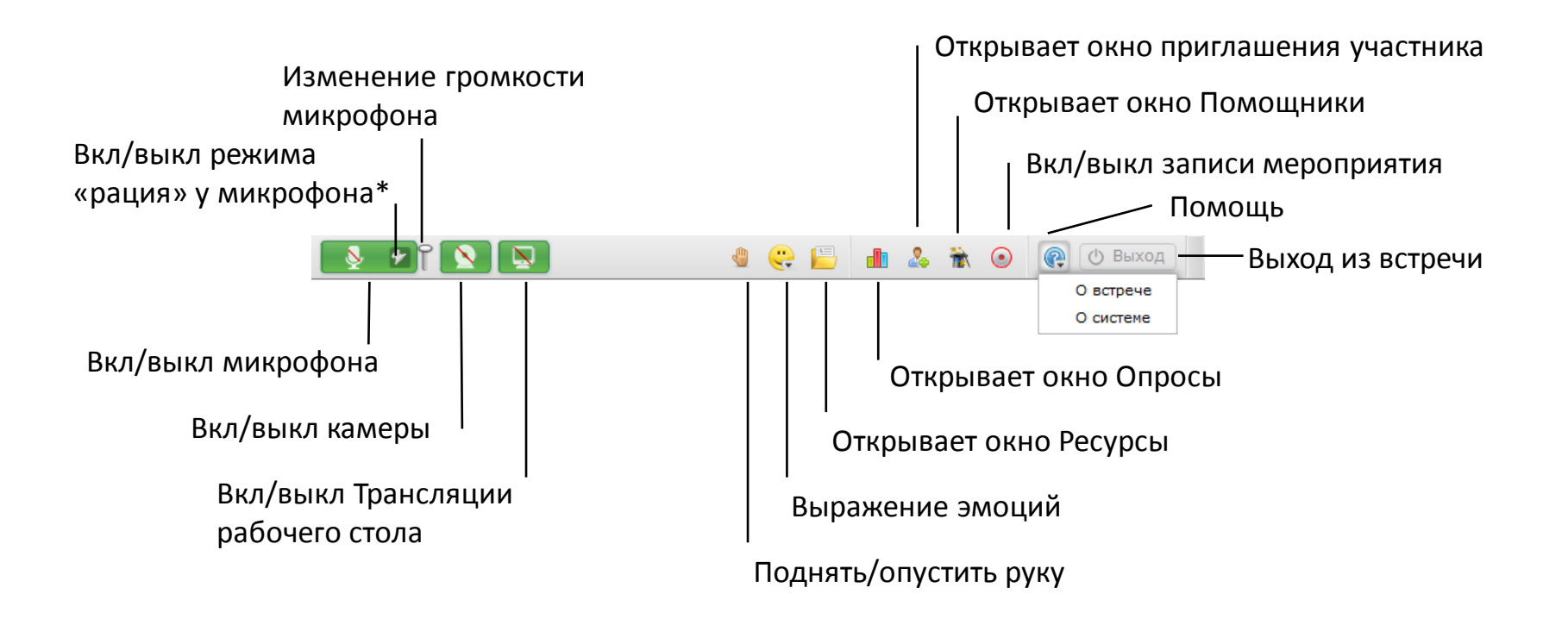

#### Для информации

\*В режиме «рация» для работы микрофона надо нажать на кнопку включения микрофона и удерживать ее в таком состоянии. При выключенном режиме «рация» однократное нажатие на кнопку включает микрофон и он работает до повторного нажатия на эту кнопку.

Режим рация эффективен для уменьшения трафика и предотвращения появления эха, когда активно общаются несколько человек.

# Как работают окна в виртуальной комнате

#### Название окна подскажет его

#### функции

| Участни | ки (1)  | ©. □ ×  |
|---------|---------|---------|
|         | ФИО     | Статус  |
| =       | Николай | ê 🧟 👿 🍰 |

Вы можете развернуть, свернуть или скрыть окно. В последнем случае вернуть его на экран можно через пункт главного меню Вид.

Почти у каждого окна есть меню настроек. Для его вызова нажмите на иконку шестеренки.

| Участни | ки (1)  | ()<br>() |                            | × |                       |
|---------|---------|----------|----------------------------|---|-----------------------|
|         | ФИО     | Ста      | опустить все поднятые руки |   | ить все поднятые руки |
| =       | Николай | -        | ¥ ¥                        | • |                       |
|         |         |          |                            |   |                       |
|         |         |          |                            |   |                       |
|         |         |          |                            |   |                       |

# Упорядочивание окон. Вид комнаты

• Вид комнаты — это набор отображаемых окон и настройки их расположения в комнате.

Вид

J

√ Чат

- В системе есть преднастроенные виды комнаты, также, вы можете создавать собственные.
- Управление видами комнаты осуществляется через пункт меню Вид.

Конференция Участники

Презентация

Конференция

Управление макетами

Скрыть подсказки

Сохранить текущий вид как макет

Дискуссия

Совместное использование

Синхронизация интерфейса

#### Вид Презентация

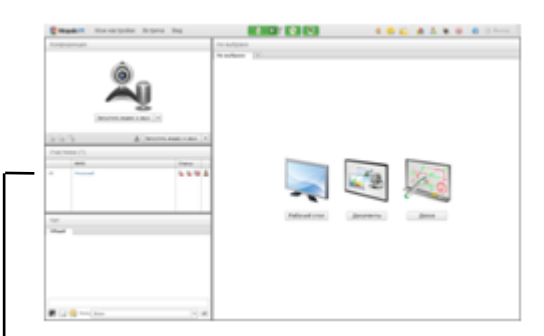

#### Вид Конференция

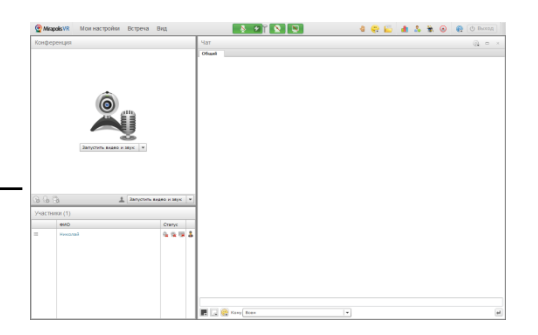

#### Вид Дискуссия

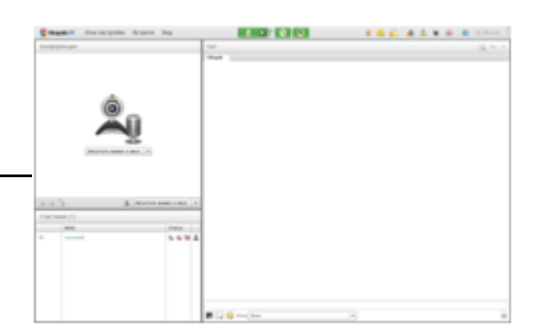

#### Mirapolis Virtual Room 4.5.x

Значок V покажет

Вам, какие окна

сейчас активны

предустановленных

макетов (видов)

Список

комнаты

#### <u>Оглавление</u>

Выберите нужный вид и

окна перестроятся

нужным образом

#### support.mirapolis.ru

### Перемещение окон

Вы можете самостоятельно настраивать размещение окон внутри комнаты

Для перемещения любого окна подведите мышь к шапке окна, нажмите и перетащите в нужное Вам место.

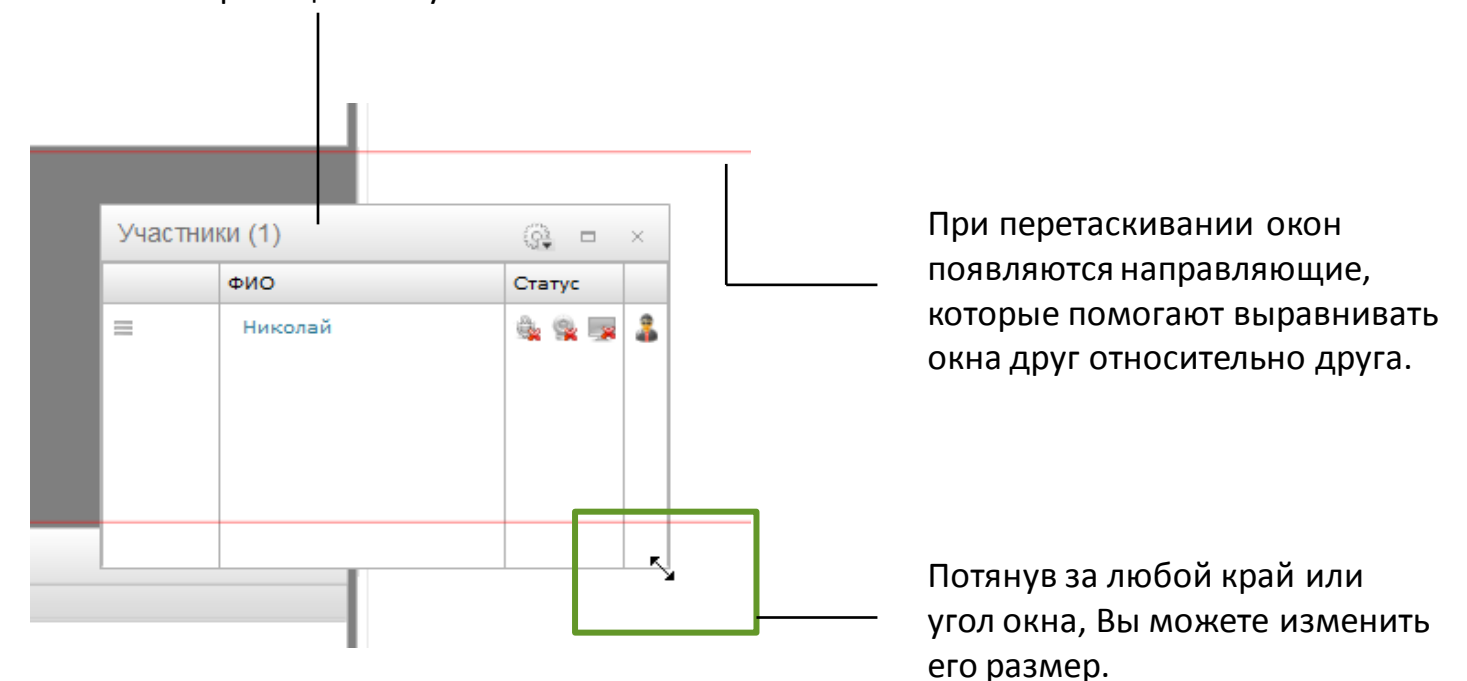

# Синхронизация интерфейса у участников

Интерфейс виртуальной комнаты может работать в двух режимах:

- Синхронизированном все участники видят размещение окон как у ведущего и менять это размещение сами не могут. По умолчанию для всех мероприятий включен данный режим.
- Не синхронизированный каждый участник может независимо от других изменять размеры и положение окон.

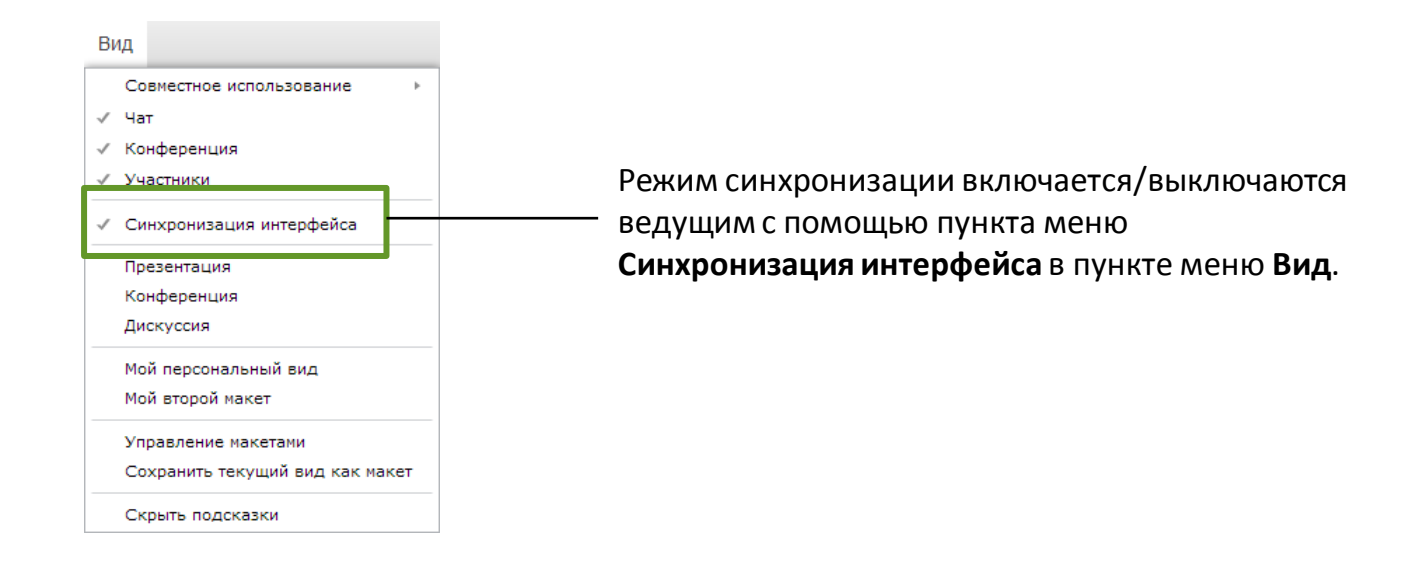

### Основные понятия

- Для участия в видео, аудиоконференции необходимо, чтобы у участника были права соответственно:
  - Видеотрнасляция
  - Аудиотрансляция
- При первом входе в виртуальную комнату, пользователю устанавливаются настройки конференции, заданные в административной части на карточке мероприятия. Настройки трансляций по умолчанию присваиваются всем пользователям независимо от Роли В.К. Для каждого отдельного мероприятия настройки по умолчанию можно изменить.
- Каждый пользователь в любой момент может поменять собственные настройки трансляций.
- Если в ходе мероприятия участник изменит настройки трансляций, которые ему были присвоены, то они сохраняться и будут использованы при повторном входе.

# Окно Конференция

- Для управления видео, аудио-конференциями служит окно Конференция.
- В окне Конференция отображаются окна трансляций.
- Окно трансляции создается и для видео и для аудио-конференции.
- Окна трансляций внутри окна Конференция автоматически масштабируются и упорядочиваются в зависимости от его размеров и расположения.
- Если у пользователя выключена камера, то в его окне трансляции будет отображаться либо стандартный, либо загруженный этим участником аватар.

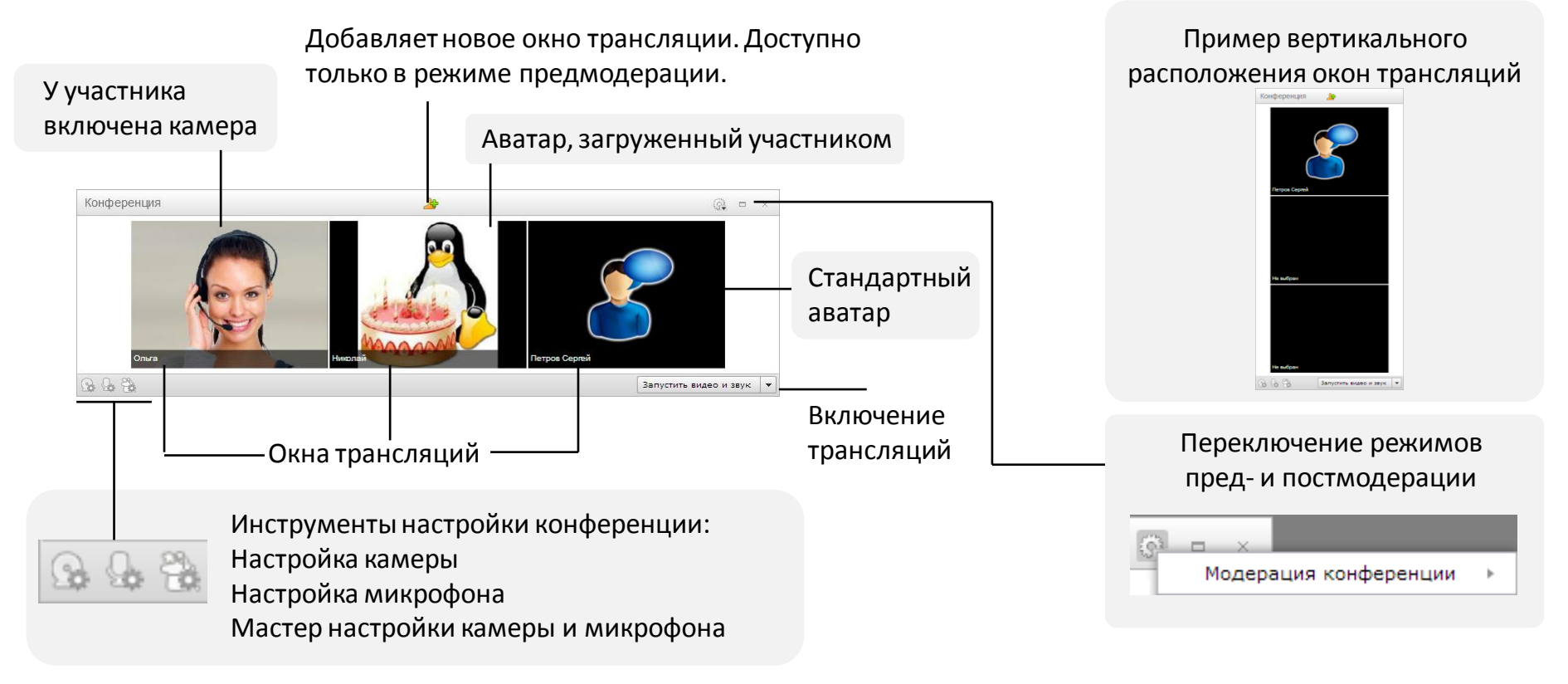

# Окно трансляции

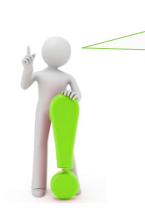

Элементы управления трансляцией отображаются при наведении курсора мыши в область окна трансляции.

Позволяет менять Выключает трансляцию от положение трансляций участника и закрывает данное окно внутри окна трансляции. Конференция. Имя участника конференции. В режиме предмодерации является ссылкой, при нажатии на которую открывает окно выбора участника. Закрепляет на экране Открывает меню участника-Опыла строку управления Информация о пользователе Вкл/выкл прием аудио-Открыть приватный чат Настроить права трансляции от участника. Роль Вкл/выкл прием аудио-Освобождает окно трансляции от трансляции от участника, текущего участника. Доступно только управление громкостью в режиме Предмодерация. трансляции.

# Элементы управления своим участием в конференции

- Для участия в аудиоконференции необходимо наличие права Аудиотрансляция
- Для участия в видеоконференции необходимо наличие права Видеотрансляций

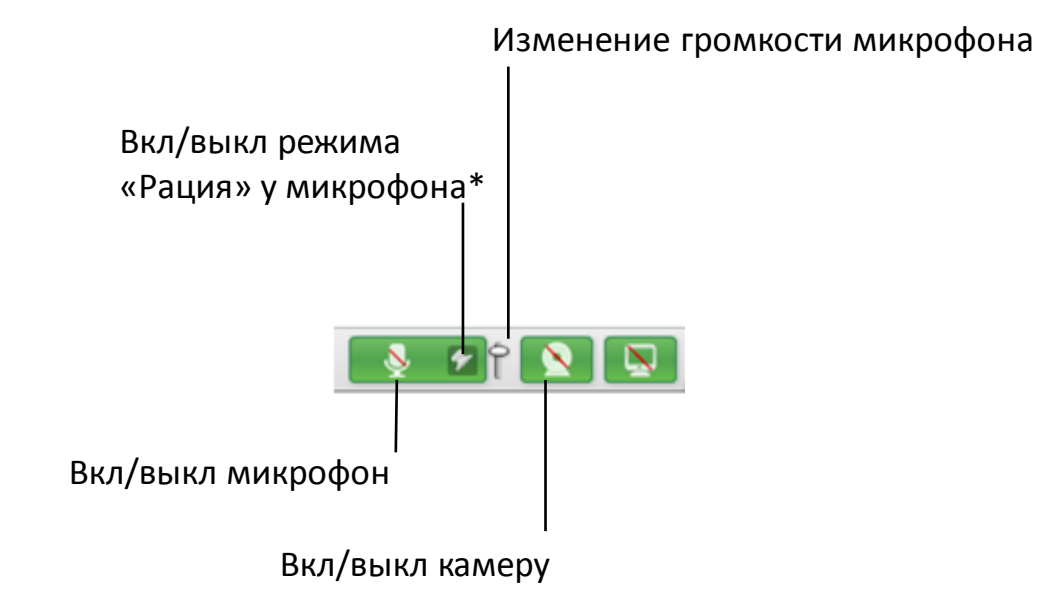

#### Для информации

\*В режиме «Рация» для работы микрофона надо нажать на кнопку включения микрофона и удерживать ее в таком состоянии. При выключенном режиме «Рация» однократное нажатие на кнопку включает микрофон и он работает до повторного нажатия на эту кнопку.

Режим «Рация» эффективен для уменьшения трафика и предотвращения появления эха, когда активно общаются несколько человек.

# Настройка микрофона и качества аудио

Каждый участник мероприятия может самостоятельно настраивать качество исходящей аудиотрансляции.

| 1 | Выберите пункт меню Мои настройки, затем подпункт Микрофон и звук                                   |                                                                                              | 👰 Mirapolis VR             | Мои настройки                                  | Встр |
|---|----------------------------------------------------------------------------------------------------|----------------------------------------------------------------------------------------------|----------------------------|------------------------------------------------|------|
|   |                                                                                                    |                                                                                              | Конференция                | Мой профиль<br>Камера и видео<br>Микрофон и зв | ук   |
|   |                                                                                                    | +                                                                                            | -                          |                                                |      |
| 2 | В открывшемся окне Мои настройки на вкла<br>Для подтверждения изменений нажмите Он<br>заблокированы | адке Микрофон и звук настройте<br>«. До изменения настроек кнопки                            | тараметры а<br>Ок и Примен | удиотрансля<br>нить                            | ции. |
|   | заолокированы.                                                                                      | Мои настройки<br>Канера и видео Микрофон и звук<br>Выбор микрофона                           | ×                          |                                                |      |
|   | Выберите используемый микрофон ———                                                                  | Микрофон: Микрофон (Устройство с поддер 🔻<br>Громкость: СССССССССССССССССССССССССССССССССССС |                            | Установите гро<br>микрофона                    |      |
|   | Установите качество звука. Желательно — использовать наивысшее качество.                            | Качество звука: Отличное +<br>Зхоподавление<br>Похоподавление                                | -                          |                                                |      |
|   | Включить/выключить эхоподавление                                                                    | <ul> <li>© Стандартные настройки</li> <li>© Ручная настройка</li> </ul>                      |                            |                                                |      |

Внимание! Эхоподавление требует дополнительных вычислительных ресурсов, поэтому включайте его только в случае действительной необходимости. Используйте ручную настройку эхоподавления, только если точно знаете значения и эффект от изменения параметров настройки эхоподавления.

Применить

Отмена

# Настройка камеры и качества видео

Каждый участник мероприятия может самостоятельно настраивать качество исходящей видеотрансляции.

| 1 Выберите пункт меню Мои настройки, затем подпункт Камера и видео. | 👰 Mirapolis VR | Мои настройки                                   | Встр    |
|---------------------------------------------------------------------|----------------|-------------------------------------------------|---------|
|                                                                     | Конференция    | Мой профиль<br>Камера и видео<br>Микрофон и зву | )<br>/К |
| ↓                                                                   |                |                                                 |         |

В открывшемся окне Мои настройки на вкладке Камера и видео настройте параметры видеотрансляции. Для подтверждения изменений нажмите Ок. До изменения настроек кнопки Ок и Применить заблокированы.

| •                                    | мои пастроики ^                                                                                                    |                      |
|--------------------------------------|----------------------------------------------------------------------------------------------------|----------------------|
|                                      | Камера и видео Микрофон и звук                                                                                                    |                      |
|                                      | Выбор камеры                                                                                                    |                      |
| Выберите используемую камеру         | Kawepa: USB2.0 HD UVCAF Camera                                                                                                    | Если камера работает |
| Нажмите, чтобы проверить работу      | Проверить                                                                                                    | нормально, то в этом |
|                                      |                                                                                                    | , c                  |
| выоранной камеры                     | Качество видеотрансляции                                                                                                    | окне будет           |
|                                      | Вы можете выбрать предустановленные настройки видеотраноляции или задать их<br>вручную.<br>© Стандартные настройки © Ручная настройка | изображение с нее.   |
| Установите качество видеотрансляции  |                                                                                                    |                      |
| Помните, чем выше качество, тем выше |                                                                                                    |                      |
| трафик.                              |                                                                                                    |                      |
|                                      |                                                                                                    |                      |
|                                      | Ок Применить Отмена                                                                                                    |                      |

Внимание! Используйте ручную настройку качества видеотрансляции, только если точно знаете значения и эффект от изменения параметров настройки качества видеотрансляции.

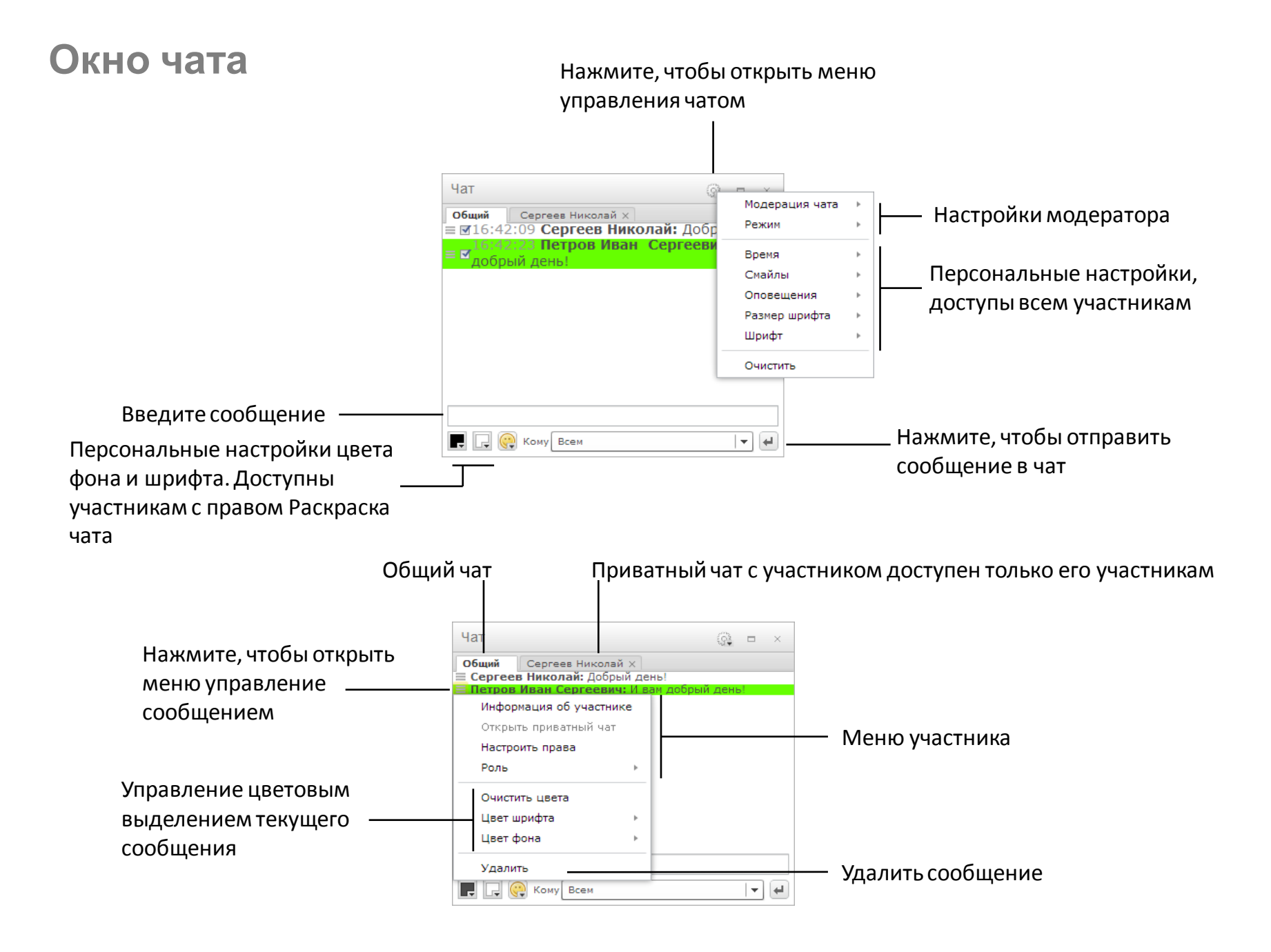